# TÁJÉKOZTATÓ A CCN V0.62 VERZIÓHOZ

## Változások a V0.61 verzió kiadása után

## Általános információk

Javítás

 A bizonylatok adatainak rögzítésekor beállítható, hogy a kiválasztott nyomtatvány formátumhoz az alapértelmezett bizonylatnyomtatótól függetlenül mindig egy meghatározott nyomtatót ajánljon fel a program, amit az első beállítás rögzítése alkalmával megjegyez. Ez a kapcsolat nyomtatvány és nyomtató között a Hozzárendelés megszüntetéséig fennáll.

| Nyomtató: | \\Cobraserver\HP Universal Printing PCL 5 | *            | द्रि       |                                          |
|-----------|-------------------------------------------|--------------|------------|------------------------------------------|
| Formátum: | Pénztárbizonylat 🛛 👻                      | Példányszám: |            | Oldalbeállítás                           |
|           |                                           |              | P          | Nyomtató hozzárendelése a nyomtatványhoz |
|           |                                           |              | 200<br>010 | Hozzárendelés megszűntetése              |

Azokban az esetekben, ahol lehetőség van nyomtató kiválasztás helyett a "**Nyomtatás nélkül**" választásra és nyomtatványhoz rendelésre is, a **Nyomtatás nélkül** hozzárendelést a program nem jegyezte meg. (A javítás a V0.61.1 javító csomag kiadásával megtörtént)

#### <u>Alapadatok</u>

Javítás

 Ha egy főkönyvi számlaszámnak nem volt az adott nyelvbeállítással megnevezése, akkor egy főkönyvi számlaszám mezőbe a főkönyvi számlaszámot kiválasztva, a program nem engedte a mezőből a kilépést. (A javítás a V0.61.1 javító csomag kiadásával megtörtént)

#### Számlakészítés

1. Közüzemi rezsidíjas számla generálás ütemezett számlázással

A megelőző verziókban már kialakított rendszer, hogy a közüzemi rezsidíjas számlákhoz szerződéscsoportonként külön-külön számlaállomány létrehozása szükséges. Ennek megfelelően a rezsidíjas ütemezett számlákhoz is szerződéscsoportonként külön ütemezett számlacsoportot kell kialakítani.

| 🖵 Ütemezett szá   | imla csoportok         |       | ×         |
|-------------------|------------------------|-------|-----------|
| 60                |                        |       |           |
| ALL AL            |                        |       | i         |
| Megnevezés:*      | Közüzemi 1             |       |           |
| Árfolyam típus:   | Nemzeti bank           | +     |           |
| Árforma:          | Listaár                | *     |           |
|                   | 🔲 Lezárt csoport       |       |           |
| Fejléc megjegyzés | 8                      |       |           |
|                   |                        |       | ^         |
| Lábléc megjegyzé  | s:                     |       | H.S.      |
|                   |                        |       | *         |
|                   | N 12 N 2012            | 4     |           |
| sorhoz ta         | rtozó tételsor megjegy | zés:  |           |
|                   |                        |       | ÷         |
| Adóév             | Számlatömb             |       |           |
| 2014-es adóév     | Rezsi dij A cso        | port  | $\supset$ |
|                   |                        |       |           |
|                   |                        |       |           |
|                   |                        |       |           |
|                   | 5                      |       |           |
| A CARL CONTRACTOR |                        | - New |           |
|                   | <u> o</u> k            |       | sem       |

A közüzemi rezsidíjas ütemezett számlacsoporthoz tartozó szerződéscsoport lehetséges rezsidíjas termékei az állományhoz kiválasztott rezsidíjas számlaállomány **Közüzemi számlázás rezsidíj beállítások** menüpontban rögzített lehetséges termékei közé kell, hogy tartozzanak.

A megelőzően alkalmazott ütemezett számla rögzítésen kívül mindegyik közüzemi rezsidíjas számlához ki kell választani a **Számlaformátum (rezsidíj csökkentés alkalmazása esetén)** mezőbe, hogy **Csekkes formátum**, vagy **Normál (A4) formátum** tartozzon.

| emezett számlázás                            |                                      |                                                                                                    |       | -                      |            |                     | 500      |          |           |        |
|----------------------------------------------|--------------------------------------|----------------------------------------------------------------------------------------------------|-------|------------------------|------------|---------------------|----------|----------|-----------|--------|
| KU2                                          |                                      |                                                                                                    |       |                        |            |                     |          |          |           |        |
| Mernevezés:*                                 | Ütemezett számla: Dezsidíjas csekkes |                                                                                                    |       | Számla (               | oartner*   |                     |          |          |           | _      |
| megnevezes.                                  |                                      |                                                                                                    | 5-272 | Rózsa S                | ándor      |                     |          |          |           | 1      |
| Számlázási deviza:*                          | HUF   Artolyam tipus:*               | Nemzeti bank                                                                                                    |       | Számláz                | ási és elé | rhetőségi adatok    |          |          |           |        |
| Első számlázás ideje:*                       | 2014.02.14. Utolsó számlázás ideje:  |                                                                                                    |       | Partner:               | Ró         | zsa Sándor          |          |          |           |        |
| Számlázási gyakoriság:*                      | havonta 👻 Teljesítés ideje:*         | számla kelte                                                                                                    | •     | Ir. szám               | 56         | 43                  |          |          |           |        |
| Szerződéses partner:*                        | Rózsa Sándor Árforma:                | Listaár                                                                                                    |       | Települé               | s: Bu      | gac puszta          |          |          |           |        |
| Fejléc megjegyzés:                           |                                      |                                                                                                    | ^     | Utca, hs               | z.: Tö     | lgyfa melleti 3. ku | nyhó     |          |           |        |
| 2012                                         |                                      |                                                                                                    |       | Email:                 | -          |                     |          | Telefon: | -         |        |
| ablec megjegyzes:                            |                                      |                                                                                                    | ÷     | Üavinté                | ző:        |                     |          | Fax:     | -         |        |
| Számlaformátum (rezsidű (                    | sökkentés alkalmazása esetén):       | Csekkes formátum                                                                                                    |       | a <del>an c</del> anna |            |                     |          |          |           |        |
| ételek Számlázási adato                      | k/Csatolmányok Megjegyzés Feladatok  |                                                                                                    |       | J                      |            |                     |          |          |           |        |
| Adóév                                        | Megnevezés                           |                                                                                                    | Mer   | nnyiség                | M.egys.    | Egységár            | ÁFA típ  | us       | ÁFA kulcs | Deviza |
| 014-es adóév                                 | 🔻 Rezsi tipusu termék 1              |                                                                                                    |       | 1,00                   | n3         | 2/000,0             | 0        |          | 27%       | HUF    |
| 014-es adóév                                 | Rezsi típusu termék 2                |                                                                                                    |       | 1,00                   | alk.       | 1 000,0             | 0        |          | 27%       | HUF    |
|                                              |                                      |                                                                                                    |       |                        |            |                     |          |          | Sorok     | szán   |
| 🕼 Frissítés 📔 🌌 Tétele                       | ek szerkesztése                      | (Compared in the second second s |       |                        | Vata       | 27.42 F             | o/ 1 – ż | 500000   | 5-        | 0      |
| 🕼 Frissítés 🛛 📝 Tétele<br>Tétel megjegyzés:  | ek szerkesztése                      | Gyüjtő                                                                                                    |       |                        | Kate       | gória [             | %] Ć     | Összeg   | Sz        | R      |
| ∳y Frissítés                                 | ek szerkesztése                      | Gyüjtő                                                                                                    |       |                        | Kate       | gória [             | %] Ć     | Összeg   | Sz        | RI     |
| Gy Frissítés I I Tétele<br>Tétel megjegyzés: | ek szerkesztése                      | Gyüjtő<br>*                                                                                                    |       |                        | Kate       | gória [             | %] (     | Dsszeg   | Sz        | RI     |

A rezsidíjas számlákon elszámolt időszakhoz tartozó megjegyzés rögzítéséhez bővült a Számla generálás ablak a Rezsiszámla elszámolt időszak megjegyzés mezővel, és a mező megfelelő elhelyezése érdekében az eddigi mezők átrendezést nyertek.

| s           | Partner                 | i herio |             |                          | Induló dátum | Periódus | Következő sz |
|-------------|-------------------------|---------|-------------|--------------------------|--------------|----------|--------------|
| 0           | Nagy Ferenc             |         |             |                          | 2014.02.14.  | havonta  | 2014.03.14.  |
| 0           | Szörényi Istvánné       |         |             |                          | 2014.02.14.  | havonta  | 2014.03.14.  |
| 0           | Rózsa Sándor            |         |             |                          | 2014.02.14.  | havonta  | 2014.03.14.  |
| 0           | Nagy Ferenc             |         |             |                          | 2014.01.18.  | havonta  | 2014.02.18.  |
| 0           | Nagy Ferenc             |         |             |                          | 2014.01.18.  | havonta  | 2014.03.18.  |
| <b>63</b> F | Frissítés 🗧 Sor eltá    | volítás |             |                          |              |          | Sorok száma: |
| Üten        | nezett számlázási állom | ány:    |             |                          | Partner:     |          | 30-          |
| Közü        | izemi 1                 |         | 2014.03.19. | -ig elkészítendő számlák |              |          |              |

2. Új menüpont a Számlakészítés/Lekérdezések gyűjtőmenü alatt a Nem számlázott teljesítések menüpont.

A menüpont hatására megnyíló ablakba a beállított szűrésekhez igazodva kigyűjti a program a még nem számlázott teljesítéseket.

| 😂 DEMO LOI  | KÁLIS - Nem sz | zámlázott <mark>telj</mark> esít | ések                 | -                 | -               | -             | 100 March 10 |        |        | • ×          |
|-------------|----------------|----------------------------------|----------------------|-------------------|-----------------|---------------|--------------|--------|--------|--------------|
| 100         |                |                                  |                      |                   |                 |               |              |        |        |              |
| Teliesítve  | Sorszám        | Bizonylatszám                    | Vevő név             |                   | k               | ancsolattartó | Átvéve       | Érték  | Deviza | Árfolvam     |
| 2014.04.17. | 20             | TT-20/2014                       | Centrál Mosodák Zrt  |                   |                 |               | 2014.04.21.  | 7 620  | HUF    | , a renj ann |
| 2014.04.17. | 22             | TT-22/2014                       | ÁR-LA Kft (Székhely) |                   |                 |               | 2014.04.20.  | 7 620  | HUF    |              |
| 2014.04.17. | 23             | TT-23/2014                       | Kovács Kft. (ÁR-LA K | ft. 1.sz. telephe | elye)           |               | 2014.04.22.  | 7 620  | HUF    |              |
| 2014.04.15. | 16             | TT-16/2014                       | Fiat Márkakereskedé  | s                 |                 |               | 2014.04.16.  | 15 240 | HUF    |              |
| 2014.04.03. | 15             | TT-15/2014                       | Belle Bt             |                   |                 |               | 2014.04.03.  | 1 524  | HUF    |              |
| 🔒 Új adat 🔻 | 🔒 Megnyitás    | · ▼   📑 Tōrlés                   | 🌆 Frissítés          |                   |                 |               |              |        | Sc     | prok száma:  |
| Adoev:      | áv             | - 7                              | eljesites allomany:  | -                 | Idöszak:        | 2014 04 21    |              |        |        |              |
| Partner:    | ev             |                                  | eljestesek           |                   | Taliacítác czán | - 2017.07.21. |              |        |        |              |
| Kezdődik    | •              |                                  |                      |                   | Kezdődik        | •             |              |        |        |              |
|             |                |                                  |                      |                   |                 |               |              |        |        |              |
|             |                |                                  |                      | _                 |                 |               |              |        | _      | -            |

3. Bővült az Új számla készítése ablakban az Import gombból lenyitható menü a Teljesítés igazolás ... választás lehetőségével.

| Myomtató: PDF       |
|---------------------|
| Sablon              |
| Számla              |
| Szállítólevél       |
| Teljesítés igazolás |

A Teljesítés igazolás ... hatására megnyílik a Nem számlázott teljesítések ablak, a lap alján kiegészülve a Megjegyzés másolása beállítás lehetőségeivel, valamint az OK és Mégse gombbal. A beállítások szerinti kigyűjtés után az ablak kibővül a Számlázandó oszloppal ahol elvégezhető a kiválasztás.

Egy számlára a teljesítések közül csak egy fizető partnerhez az azonos devizában rögzített teljesítések választhatók.

A kiválasztott teljesítéseket **OK** hatására beemeli a program a számlára.

- 4. Javítás
- A szállítólevélből előállított számla teljesítési dátumaként a szállítólevél kiállításának időpontjában érvényes dátumot ajánlotta fel a program. A javítás hatására a számlához felajánlott teljesítési dátum a szállítólevélhez beállított dátum lesz. Több szállítólevél összevont számlájára a felajánlott dátum a legkorábbi szállítólevélhez beállított dátum lesz.
- Ha nem volt kiválasztva rezsidíjas ütemezett számlához számlaformátum, akkor a generált \_ draft számlába a program "Csekkes" formátumot jelenített meg, és ilyenkor rákattintva a draft számlán az Egyéb adatok/Rezsidíj fül alatti lapon a "Korábbi számlákon megspórolt" gombra, a program kilép.

## <u>Készletkezelés</u>

1. Új lehetőség a Statisztikai csoport szerinti készlet lekérdezése

A termékenként rögzíthető a termékhez tartozó **Statisztikai csop.** fül alatti lapra a különböző statisztikai mennyiség szerinti adat.

Ilyen adat például a 0,7 literes 40%-os alkoholtartalmú ital esetében az alkoholtartalom, ami egy üveg viszonyításában 0,28 liter.

De statisztikai adat lehet egy termékre a termék súlyadata, vagy bármi pontosan megadható mennyiség.

A **Készletkezelés/Listák/Készlet** gyűjtőmenü alatti új menüpont a **Statisztikai csoport szerint** hatására megnyíló ablakból indítva kigyűjthető, hogy kiválasztott raktárban statisztikai csoportonként, a csoporthoz tartozó mennyiségi egységben mennyi van raktáron.

| sítés 🛛 🔚 Export 🗍 Oldalszél | lesség 👻 Keresés: 🛛 🖗                                                                                                 |                                    | Szűrők<br>Raktár:* 1 raktár                                            |
|------------------------------|----------------------------------------------------------------------------------------------------|------------------------------------|------------------------------------------------------------------------|
|                              | tatisztikai csoport szerinti készle<br><sup>1939</sup><br><sup>2011</sup> 2014 0429.<br><sup>2011</sup> 1. <b>máj</b> | ð<br>Dema Nan-Profis Köt, növ, név | E Nyomtató<br>PDFCreator<br>Formátum: Statiszikai csoport szerinti ké: |
| Statisztikaicsopot           | Készlet ME                                                                                                    | Készletéték Déviza                 | Nyomtatási tartomány                                                   |
| Alkohol                      | 50,75 liter                                                                                                    | 101 500,00 HUF                     | Osszes oldal                                                           |
| Ásványvíz                    | 550,75 liter                                                                                                    | 41 029,99 HUF                      |                                                                        |
| Sör                          | 273,25 Balintok                                                                                                    | 16 086,25 HUF                      | Oldalak: 1 😴 - 1 👻                                                     |
| Súlv                         | 0.2 kilónramm                                                                                                    | 0.16 FUR                           | Nyomtatási mód                                                         |
|                              |                                                                                                    | 17477, 7713,                       | Példányszám: 1                                                         |
|                              |                                                                                                    |                                    | Példányok leválogatása                                                 |
|                              |                                                                                                    |                                    | Vomtatás időpontiának feltüntetése                                     |
|                              |                                                                                                    |                                    |                                                                        |

Ha a kiválasztott **Raktár**ban a megadott **Időpont**ban van olyan termék, amelyikhez van rögzítve valamilyen statisztikai csoport szerint adat, akkor a **Frissít** hatására a program összegzi, és a listán megjeleníti az összegzés eredményét, valamint az érintett készlet értékét.

- 2. Javítás
- Nem lehetett a raktárközi átadás során létrejött bevételezési bizonylatot érvényteleníteni, mert generált jelzést rögzített hozzá a program.
- Intrastat kötelezett termékhez, ha nem volt szorzó megadva az Intrastat fül lapon, akkor a raktári mozgás könyvelést a program nem hajtotta végre.
- Árkarbantartás/Eladási ár import ablakban a betűhiba javítás.

#### **Gyártás**

Javítás

- Ha az előállítandó, vagy a gyártás során felhasznált termék nyilvántartása nem könyvelési devizában történt, akkor a program hibásan állapította meg az árfolyamokat.

- A program nem ajánlott fel az egyszerűsített gyártás során sem a kivételezés bizonylathoz, sem a gyártott termék bevételezési bizonylatához ügylettípust, és a bizonylatok rögzítése megtörténhetett ügylettípus nélkül.
- Egyszerűsített gyártás során a bevételi nyilvántartási ár kiszámítás hibás volt, ha a bevételezendő termékhez volt megadva az Alapértelmezett devizanem mezőben a könyvelési devizától eltérő devizanem (ami csak az eladási árak átszámolása során válhat szükségessé speciális esetben).
- Az Egyszerűsített gyártás/Gyártási művelet mezőben nem fogadta el a program a név-részlet beírását. Beírva a művelet nevéből valamennyit, majd TAB-bal továbblépve hibát jelzett a program.

## <u>Pénzügy</u>

1. Bővült az **ÁFA bevallás/Lekérdezések/Belföldi ÁFA adóalany szerinti bontás** ablak egy új szűrési lehetőséggel.

Az ablakban új mező az időszakhoz tartozó kigyűjtés szűrésére az Adószám mező.

| •                                     | III                                      |                                                 |
|---------------------------------------|------------------------------------------|-------------------------------------------------|
| 🗟 Megnyitás 🔻 🅼 Frissítés   🇞 Partner |                                          |                                                 |
| Adóév: 2014-es adóév 🔻 Időszak:       | 2014 / 4. havi ÁFA bevallás 🔹 🗸 Adószám: | Tartalmazza 🔻 -3-                               |
| ÁFA értékhatár: / 💿 Időszak           | 💿 Számla Irány: 💿 Kimenő számlák 🔘 Be    | Kezdődik<br>Pontosan<br>Végződik<br>Tartalmazza |

Például a mintán szereplő beállítással azokat a 2014 április hónapban teljesített kimenő számlákat figyelembe véve készíti el a program a kigyűjtést a Frissít hatására, amelyik számlákhoz tartozó partner adószámában a **"-3-"** megtalálható, azaz EVA-s a partner.

- 2. Javítás
- Ha PEK import elektronikus banki kivonat feldolgozásakor a befizető azonosító nem dekódolható, de a program bizonylatszámként tudta értelmezni az azonosítót, akkor a program az összepontozás után is a típust ismeretlenre állítva hagyta. (A javítás a V0.61.1 javító csomag kiadásával megtörtént)
- A vegyes napló browser frissítés után nem az utolsó 100 tételt mutatta a program, hanem az első 100 tételt.
- A banki kivonatok feldolgozása során a program hibásan kezelte és nem engedte a rögzítést, ha volt olyan tranzakció amelyikhez a függő beállítás tartozott.

#### <u>Főkönyv</u>

Javítás

- Az üres **Évzárás** és **Évnyitás** ablakban csak akkor lett aktív az **Import** gomb, ha előtte történt egy átváltás az **Alapértelmezett** és **Párhuzamos könyvelési** réteg között.
- Nyitó vegyes naplóra **Állomány ürítés**t indítva, a program látszólag végrehajtotta az ürítést, de az ürítés nem történt meg.

- Nyitó vegyes napló tételeit egyenként törölve, és az évnyitást megismételve, a program a törölt tételeket frissítve hajtotta végre az ismételt évnyitást, de nem változtatta meg a könyvelési tételek törölt státuszát.
- Az Évnyitás és Évzárás menüpontok hatására megnyíló ablakokban, ha megtörtént egy vegyes napló kiválasztása, akkor rögzítés után a vegyes napló kicserélését egy másikra abban az estben sem lehetett elvégezni, ha az ablakban még egyetlen sor megadása sem történt.
- A Listák/Számlakarton/Számlakarton gyűjtővel menüpontból készíthető listákra a program nem gyűjtötte ki a vevő és szállítói főkönyvi számlákhoz (31.., 45..) fej gyűjtőként rögzített gyűjtőket

## <u>Tárgyi eszköz</u>

1. A CCW+ rendszerben a program nem tárolta az eszközökhöz tartozó adótörvény szerinti értékcsökkenés adatot, csak a számviteli törvény szerint számolt és könyvelt adatokat. Így a CCW+ rendszerben egy adott időszakra a számviteli törvény és adótörvény szerint számolt értékcsökkenés különbözetet mindig az időszakvégi beállításokat figyelembe véve számolta ki a program. Mivel a több éven át nyilvántartott eszközökhöz tartozó paraméterek az idők során változhattak, abból következik, hogy a CCW+ nyilvántartásról átállással, eltérés mutatkozik a Cobra.AssetConcerter program által kiszámított adótörvény szerinti értékcsökkenés, és az eszközre az átállás időpontjáig figyelembe vett adótörvény szerinti értékcsökkenés érték között. Fontos viszont, hogy a CCN programban az átállás előtti utolsó időszak végi záró dátummal pontosan akkora összeg rögzítődjön adótörvény szerint figyelembe vett értékcsökkenés adatként, mint amekkora az elmúlt évek adó meghatározása során figyelembe lett véve.

A valamilyen okból hibásan kiszámított adótörvény szerinti értékcsökkenés adat átírásához a jelen verziótól kezdődően rendelkezésre áll az alábbi 2-es és 3-as pontban leírt két lehetőség.

2. Az adótörvény szerinti érték adat egyenkénti módosítása átírással.

Az **Eszköz adatok** ablakban <u>kijelölve</u> az eszköznek azt a sorát, amelyik sorban az **Érték (adó tv.)** szerinti adat módosításra szorul, <u>kijelölés után</u>, az **Alt+A** klaviatúra gombok hatására megjelenik egy új funkció az ablak alján **Adótörv. szerinti érték módosítása** felirattal.

| Megnevezés:*                                                                                 | Marógép                                                                                           |                                                                                                    | Ber                                                                                  | ruházás kezdete                                                                 | e:*                                          | 2010.08.03.                                                                         | értéke:*                                          | 5 000,00                  |
|----------------------------------------------------------------------------------------------|---------------------------------------------------------------------------------------------------|----------------------------------------------------------------------------------------------------|--------------------------------------------------------------------------------------|---------------------------------------------------------------------------------|----------------------------------------------|-------------------------------------------------------------------------------------|---------------------------------------------------|---------------------------|
| Refer. szám:*                                                                                | 13188                                                                                             | Adótörvény szerinti le írási mód.*                                                                             | Gép,berendezés,f                                                                     | felszerelés                                                                     |                                              | Adótrv.                                                                             | sz. nettó érték:                                  | 258 454, <mark>0</mark> 0 |
| Csoport:                                                                                     |                                                                                                   | Számviteli trv. szerinti leírási mód:*                                                                         | bruttó lineáris                                                                      |                                                                                 | 0                                            | Napi 💿 Könyv                                                                        | elt nettó érték:                                  | 357 637,00                |
| Gyári szám:                                                                                  |                                                                                                   | Maradvány [% - érték]:                                                                                         | -                                                                                    |                                                                                 |                                              |                                                                                     | Bruttó érték:                                     | 512 180,00                |
| Fípus:                                                                                       |                                                                                                   | Teliesítmény érték - mértékegys.:                                                                              |                                                                                      | ] [ ]                                                                           |                                              | Leltárfelelős:                                                                      |                                                   |                           |
|                                                                                              |                                                                                                   | the second second second second second second second second second second second second second second second s |                                                                                      | -                                                                               |                                              |                                                                                     |                                                   |                           |
| ueltári szám:<br>Megjegyzés:                                                                 | 13188                                                                                             | Felhasznált fejl tartalék:                                                                                     |                                                                                      |                                                                                 |                                              | Tárolási hely:                                                                      | Budapest                                          |                           |
| eltári szám:<br>Megjegyzés:<br>-őkönyvi esem                                                 | 13188                                                                                             | Felhasznált fejl tartalék:                                                                                     | imény adatok- Fejl                                                                   | . tartalék   Csat                                                               | olmár                                        | Tárolási hely:<br>nyok - Egyéb adat                                                 | Budapest<br>tok   Leitárfelelős -                 | Tárolási hely             |
| eltári szám:<br>Megjegyzés:<br>Főkönyvi esem<br>Főkön Fő                                     | 13188<br>enyek Értéknövekmények<br>Skönyvi esemény                                                | Felhasznált fejl tartalék:<br>Tartozékok: Költséghelyek -Teljesít                                              | tmény adatok- Fejl.<br>Dátum                                                         | . tartalék   Csat<br>Érték (szv.trv                                             | :olmár<br>v.)                                | Tárolási hely:<br>nyok - Egyéb adal<br>Érték (adó trv.)                             | Budapest<br>tok Leitárfelelős -<br>Bizonylat      | Tárolási hely             |
| eltári szám:<br>Aegjegyzés:<br>őkönyvi esem<br>Főkön Fő                                      | 13188<br>envek Értéknövekmények<br>škönyvi esemény<br>ékcsökkentés                                | Felhasznált fejl tartalék:                                                                                     | imény adatok- Feji.<br>Dátum V<br>2013.12.31                                         | tartalék Csat<br>Érték (szv.tn<br>18.06                                         | colmár<br>v.)<br>9,00                        | Tárolási hely:<br>nyok - Egyéb adar<br>Érték (adó trv.)<br>253 726,00               | Budapest<br>tok Leitárfelelős -<br>Bizonylat      | Tárolási hely             |
| eltári szám:<br>Megjegyzés:<br>Főkönyvi esem<br>Főkön Fő<br>571 ért<br>131 akt               | 13188<br>iények Értéknövekmények<br>5könyvi esemény<br>ékcsökkentés<br>tiválás                    | Felhasznált fejl tartalék:                                                                                     | imény adatok- Fejl.<br>Dátum •<br>2013.12.31<br>2013.10.11.                          | tartalék Csat<br>Éték (szv.tr.<br>18 05<br>148 77/                              | olmár<br>v.)<br>9,00<br>8,00                 | Tárolási hely:<br>nyok - Egyéb adal<br>Érték (adó trv.)<br>253 726,00<br>148 778,00 | Budapest<br>tok Leitárfelelős -<br>Bizonylat<br>D | Tárolási hely             |
| Leltári szám:<br>Megjegyzés:<br>Főkönyvi esem<br>Főkön Fő<br>571 érti<br>131 akt<br>571 érti | 13188<br>iények Étéknövekmények<br>Škönyvi esemény<br>ékcsökkentés<br>tiválás<br>ékcsökkentés     | Felhasznált fejl tartalék:                                                                                     | mény adatok- Feji.<br>Dátum 2013.12.31<br>2013.10.11.<br>2013.09.30.                 | tartalék Csat<br>Éték (szv.tn<br>148 77<br>13 28                                | olmár<br>v.)<br>9,00<br>8,00<br>2,00         | Tárolási hely:<br>nyok - Egyéb adal<br>Érték (adó trv.)<br>253 726,00<br>148 778,00 | Budapest<br>tok Leltárfelelős -<br>Bizony/at<br>0 | Tárolási hely             |
| eltári szám:<br>Megjegyzés:<br>Főkönyvi esem<br>Főkön Fő<br>571 érti<br>571 érti<br>571 érti | 13188<br>ények Étéknövekmények<br>őkönyvi esemény<br>ékcsökkentés<br>ékcsökkentés<br>ékcsökkentés | Felhasznált fejl tartalék:                                                                                     | imény adatok- Fejl.<br>Dátum 2013.12.31<br>2013.10.11.<br>2013.09.30.<br>2013.06.30. | tartalék Csat<br>Éték (szv.tr.<br>18 05<br>148 77/<br>13 28:<br>12 99:<br>12 99 | olmár<br>v.)<br>9,00<br>8,00<br>2,00<br>3,00 | Tárolási hely:<br>nyok - Egyéb adar<br>Érték (adó trv.)<br>253 726,00<br>148 778,00 | Budapest<br>tok Leltárfelelős -<br>Bizonylat<br>0 | Tárolási hely             |

Az **Adótv. szerinti érték módosítása** gomb hatására megnyíló ablakba a helyes összeget beírva, **Ok** hatására a régi összeget a program módosítja a beírt összegre.

| 154543 |  |
|--------|--|

| legnevezés:*                                                                               | Marógép                                                                                            |                                                                  | Ber                                                                                                 | ruházás kezdel                                                       | te:*                                              | 2010.08.03.                                                                      | értéke:*                                        | 5 000,0         |
|--------------------------------------------------------------------------------------------|----------------------------------------------------------------------------------------------------|------------------------------------------------------------------|----------------------------------------------------------------------------------------------------|----------------------------------------------------------------------|---------------------------------------------------|----------------------------------------------------------------------------------|-------------------------------------------------|-----------------|
| lefer. szám:*                                                                              | 13188                                                                                              | Adótörvény szerinti le írási mód:*                               | Gép,berendezés,                                                                                     | felszerelés                                                          |                                                   | Adótrv.                                                                          | sz. nettó érték:                                | 357 637,0       |
| Soport:                                                                                    |                                                                                                    | Számviteli trv. szerinti le írási mód:*                          | bruttó lineáris                                                                                     |                                                                      | 0                                                 | Napi 💿 Köny                                                                      | velt nettó érték:                               | 357 637,0       |
| àyári szám:                                                                                |                                                                                                    | Maradvány [% - érték]:                                           |                                                                                                    | -                                                                    |                                                   |                                                                                  | Bruttó érték:                                   | 512 180,00      |
| íous:                                                                                      |                                                                                                    | Taliasítmány áták - mátákagya                                    |                                                                                                    | 11                                                                   | 1                                                 | l attárfalalőe:                                                                  | L. C. C. C. C. C. C. C. C. C. C. C. C. C.       |                 |
| ipuo.                                                                                      |                                                                                                    | rejestimeny eitek - meitekedys                                   |                                                                                                    |                                                                      |                                                   | Leilaneieios.                                                                    |                                                 |                 |
| 1111-1111                                                                                  | 1145842                                                                                            | 2000 (200000000000000000000000000000000                          |                                                                                                    |                                                                      |                                                   |                                                                                  |                                                 |                 |
| eltári szám:<br>legjegyzés:<br>őkönnyi esemi                                               | 13188                                                                                              | Felhasznált fejl tartalék:                                       | in ánu ndatals. Dail                                                                                | +=+======                                                            | t almás                                           | Tárolási hely:                                                                   | Budapest                                        | Támlási boku    |
| eltári szám:<br>legjegyzés:<br>őkönyvi esem                                                | 13188                                                                                              | Felhasznált fejl tartalék:                                       | tmény adatok- Fejl.                                                                                 | . tartalék Csa                                                       | tolmár                                            | Tárolási hely:<br>nyok - Egyéb ada                                               | Budapest<br>tok Lettárfelelős                   | - Tárolási hely |
| eltári szám:<br>legjegyzés:<br>őkönyvi esem<br>Főkön Fő                                    | 13188<br>lények Étéknövekmények<br>Škönyvi esemény                                                 | Felhasznált fejl tartalék:<br>Tartozékok Költséghelyek -Teljesít | imény adatok- Feji.<br>Dátum                                                                        | . tartalék   Csa<br>Érték (szv.tr                                    | tolmár<br>v.)                                     | Tárolási hely:<br>nyok - Egyéb ada<br>Érték (adó trv.)                           | Budapest<br>tok Leitárfelelős<br>Bizonylat      | - Tárolási hely |
| eltári szám:<br>legjegyzés:<br>őkönyvi esem<br>Főkön Fő<br>571 érte<br>131 = 14            | 13188<br>iények Étéknövekmények<br>5könyvi esemény<br>ékcsökkentés<br>tiválás                      | Felhasznált fejl tartalék:                                       | mény adatok- Fejl.<br>Dátum ♥<br>2013.12.31<br>2013.10.11                                           | . tartalék Csa<br>Éték (szv.tr<br>18 06<br>148 77                    | tolmár<br>v.)<br>59,00                            | Tárolási hely:<br>nyok - Egyéb ada<br>Érték (adó trv.)<br>154 543,0<br>148 778 0 | Budapest<br>tok Leltárfelelős<br>Bizonylat<br>0 | - Tárolási hely |
| eltári szám:<br>legjegyzés:<br>őkönyvi esem<br>Főkön Fő<br>571 érté<br>131 akt<br>571 érté | 13188<br>ények Értéknövekmények<br>Škönyvi esemény<br>ékcsökkentés<br>tiválás                      | Felhasznált fejl tartalék:                                       | imény adatok- Fejl<br>Dátum v<br>2013.12.31<br>2013.10.11.<br>2013.09.30                            | . tartalék Csa<br>Efték (szv. tr<br>18.06<br>148.77<br>13.28         | tolmár<br>v.)<br>59,00<br>78,00                   | Tárolási hely:<br>nyok - Egyéb ada<br>Érték (adó trv.)<br>154 543,0<br>148 778,0 | Budapest<br>tok Leitárfeleiős<br>Bizonylat<br>0 | - Tárolási hely |
| eltári szám:<br>legjegyzés:<br>őkönyvi esemi<br>Főkön                                      | 13188<br>ények Étéknövekmények<br>Škönyvi esemény<br>ékcsökkentés<br>tiválás<br>ékcsökkentés       | Felhasznált fejl.tartalék:                                       | imény adatok- Fejl.<br>Dátum v<br>2013.12.31<br>2013.10.11.<br>2013.09.30.<br>2013.06.30.           | . tartalék Csa<br>Érték (szv.tr<br>1806<br>148 77<br>13 28<br>12 99  | tolmár<br>v.)<br>78,00<br>12,00                   | Tárolási hely:<br>nyok - Egyéb ada<br>Érték (adó trv.)<br>154 543,0<br>148 778,0 | Budapest<br>tok Leltárfelelős<br>Bizonylat<br>0 | - Tárolási hely |
| eltári szám:<br>legjegyzés:<br>főkönyvi esem<br>Főkön                                      | 13188<br>ények Éttéknövekmények<br>őkönyvi esemény<br>ékcsökkentés<br>ékcsökkentés<br>ékcsökkentés | Felhasznált fejl.tartalék:                                       | imény adatok- Feji.<br>Dátum 2013.12.31<br>2013.10.11.<br>2013.09.30.<br>2013.06.30.<br>2013.04.01. | . tartalék Csa<br>Érték (szv.tr<br>148 77<br>13 28<br>12 99<br>12 99 | tolmár<br>v.)<br>59,00<br>78,00<br>12,00<br>13,00 | Tárolási hely:<br>nyok - Egyéb ada<br>Érték (adó trv.)<br>154 543,0<br>148 778,0 | Budapest<br>tok Leltárfelelős<br>Bizonylat<br>0 | - Tárolási hely |

3. Adótörvény szerinti értékcsökkenés módosítása TXT fájlból indítva

Új menüpont a **Cobra.AssetConverter** programot indítva a **Konverter** gyűjtő menü alatti **4. lépés: Adótv. szerinti ÉCS korrigálása** menü.

| Adatbázisok választása:                                                                                                    |                                                                                         |
|----------------------------------------------------------------------------------------------------|-----------------------------------------------------------------------------------------|
| CCW (Régi) adatbázis:                                                                                                    | CCW_DEMO_SQL                                                                            |
| CCN (Új) adatbázis:                                                                                                    | DEMO +                                                                                  |
| Főmenü                                                                                                    |                                                                                         |
| <ul> <li>Konverter</li> <li>1. lépés: Főkönyvi b</li> <li>2. lépés: Eszköz imp</li> <li>3. lépés: Főkönyvi b</li> <li>4. lépés: Adótrv. sze</li> <li>Te. modul adatok</li> </ul> | esorolás import<br>ort<br>esorolás átrendzés (szükség esetén)<br>erinti écs korrigálása |
| CCN eszköz adatok     Főkönyvi besorolás                                                                                                    |                                                                                         |

Ugyanez a menüpont megtalálható a főprogram (Cobra.Conto) **Tárgyi eszköz/Karbantartás** gyűjtő menü alatt is.

A menüpont segítségével rögzíthető a CCN programra történő átállás időpontjáig az adó kiszámítása során figyelembe vett eszközönkénti adótörvény szerinti értékcsökkenés összege.

Mivel a CCN rendszerre történő átállást egy megelőző év lezárásával kell végrehajtani, így a lezárt év utolsó napjáig számított adótörvény szerinti értékcsökkenés adat eszközönként mindenkinek rendelkezésre áll valamilyen formátumban, amiből a javításhoz szükséges TXT fájl egyszerű műveletekkel elkészíthető.

| K                       |                            |                           |
|-------------------------|----------------------------|---------------------------|
|                         | Refernciaszám              | Eszköz neve Adótrv. érték |
|                         |                            |                           |
|                         |                            |                           |
|                         |                            |                           |
|                         |                            |                           |
|                         |                            |                           |
|                         |                            |                           |
| Fris                    | ssît                       |                           |
| 😚 Fris<br>Adatf         | ssít                       |                           |
| 💁 Fris<br>Adatf<br>🇿 Ac | ssít<br>Forrás<br>datbázis | ▼ Összes állomány         |

A menüpont hatására megnyíló ablak az Adótv. szerinti écs korrekció ablak.

Az import fájl felépítése:

- A fájl fejléc sor nélküli.
- Minden eszköz, amelyikhez az adótörvény szerinti ÉCS adatot módosítani kell, egy sort képez.
- Egy sor két mezőből áll, első mező az eszköz referenciaszáma (egyedi azonosítója), és második mező az átállás időpontjáig figyelembe vett adótörvény szerinti értékcsökkenés összege.
- A mezők egymástól elválaszthatók tabulátorral, vagy pontosvesszővel.

Az ablakban alapbeállítás az **Összes állomány** bekapcsolt állapota, miszerint az **Adatbázis** összes eszköz állományát figyelembe véve végezze a program a TXT fájlban megadott eszközök azonosítást. Ha csak egy konkrét állományban szükséges a javítás, akkor az **Összes állomány** kapcsolót kikapcsolva kiválasztható a megfelelő állomány.

Az **Oszlop elválasztó** gomb kijelölésével történik a beállítás, hogy a betöltésre kerülő TXT fájlban a mezők elválasztása tabulátorral vagy pontosvesszővel történt.

Az **Import fájl** gombot jelölve a kapcsolódó mező aktívra vált, és belépve a mezőbe, **tallózást (F9)** indítva fájlkereső ablak nyílik meg, és kiválasztható a TXT formátumban elmentett fájl, ami tartalmazza eszközönként az utolsó évzárás időpontjáig figyelembe vett adótörvény szerinti értékcsökkenés adatokat. A fájl kiválasztása után a **Frissítés** hatására betöltődik az ablakba a fájl tartalma, és a program párosítja a **Referenciaszám**ok alapján az eszközöket, valamint már az adatbázisból megjeleníti az eszköz megnevezéseket is. Ha a program nem találja a megfelelő eszközt, vagy egyéb hibát állapít meg, akkor azt a sor előtti piros körben felkiáltó jellel <sup>9</sup> jelzi.

A jelzéshez közelítve az egérrel, a program megjeleníti a megállapított hibát.

A hiba javítását a TXT fájlt megnyitva kell elvégezni, majd javítás után elmentve, **Frissít** hatására már a javított adatok alapján végez ellenőrzést a program.

Ha van tételsor, amelyik nem javítható, vagy tévesen került a fájlba, a sort kijelölve majd **Delete** klaviatúra gombra ütve törölhető.

A javítás elindítása előtt kitöltendő a **Főkönyvi mozgásdátum** mező, amelyik dátumhoz tartozó sorban történjen az **Adótörvény szerinti értékcsökkenés adat** felülírása.

Az Indít gomb hatására a program elvégzi a megadott értékekkel a javítást.

- 4. Javítás
- A CCN program alkalmazásában a terven felüli értékcsökkenés leírás és a selejtezés ugyanabból az ablakból indítható, bár a <u>terven felüli leírás értékcsökkenés könyvelést jelent</u>, míg a <u>selejtezés az eszköz számviteli törvény szerinti bruttó értékének és a selejtezés napjáig felhalmozódott amortizációjának kivezetését jelenti</u>.
   Könyvelési tételek generálása szempontjából a fentiekhez igazodva működött a program, de az eszköz adatok lapon selejtezés alkalmával nem a kivezetési számlaszámot jelenítette meg, hanem hibásan a terven felüli ÉCS számlaszámot. Így az Eszköz főkönyvi egyeztetés is eltérést jelzett.
- A jelen verziótól, ha terven felüli ÉCS leírás történik, akkor a program a terven felüli leírás számlaszámát jeleníti meg a sorhoz, és ha az eszköz selejtezése, akkor a kivezetés számlaszámot.
- Esetenként félreértésre adott okot, hogy az ablakból indított terven felüli leírás és selejtezés főkönyvi esemény megnevezéseként **"terven felüli leírás"** szerepelt.
   A jelen verziótól az ablakból indított gazdasági eseményekhez tartozó megnevezés **"terven felüli leírás/selejtezés"**.
- Új eszköz felvételt indítva, a megnyíló ablakban (Csoportos eszköz ablak) a "Csoport azonosító" kék megnevezésre kattintva, a megnyíló Eszköz csoportok ablakban nem jelentek meg a már felvett eszközcsoport megnevezések.
- Ha kivezetés történt egy eszközre, akkor a kivezetés hatása megjelent az előző évi befektetési tükörben is.
- Ha az eszközhöz a beállítás úgy adótörvény szerint, mint számviteli törvény szerint két részletben történő leírás volt, akkor a program adótörvény szerinti és számviteli törvény szerinti értékcsökkenés számítást hibásan végezte.
- Nem számolta át a program az összegben megadott maradványértéket százalékra.
- A főkönyvi feladás (kivonat) gyűjtőkódos lekérdezésen, ha a gyűjtőkód megnevezése meghaladta a kb. 30 karakter hosszúságot, akkor az összeg oszlopban szereplő számjegyekből eltakart.
- Microsoft Windows NT 5.1.2600 Szervizcsomag 3 rendszerben eszköz állomány létrehozásakor a program "Object reference not set to an instance of an object." hibaüzenettel kilépett.

#### **Partner**

Javítás

 Ha egy partner több kategória szerinti besorolást is kapott, akkor kategóriaszűrés nélkül a program annyiszor gyűjtötte ki a partnert a kereső ablakba, ahány kategóriába kapott besorolást. (A javítás a V0.61.1 javító csomag kiadásával megtörtént)

#### <u>Termék</u>

 Ha egy olyan termék nyilvántartásba vételére van szükség, amelyik termék nagyon sok adatában azonos egy már nyilvántartott termék adataival, akkor az új termékhez tartozó adatok felvételezéséhez lehetővé vált a már törzsadatként tárolt termék adatainak másolása.

Jelenleg kétféle módon van lehetőség korábban már törzsadatként tárolt termék adatainak felhasználásával új termék adatinak megadására.

Egyik lehetőség, ha már megtörtént az új termék felvételezéséhez (Termékek/Termékek ablakban Új

adat funkció) szükséges ablak megnyitása. Az ablak alján új funkciós gomb az Az Import gomb hatására megnyílik a termék kereső ablak, ahonnan kiválasztással történik a korábbiként felhasználandó termék az új termék adatainak rögzítéséhez.

Másik változat a termékkereső ablakban ki kell jelölni azt a terméket, amelyik sok adatában azonos a felvételezendő termék adataival, és nem az **Új adat** funkció gombra, hanem a Másolás gombra kell kattintani.

| DEMO - Termékek                                     | and the second second |           | -     | ter foreigt o | -      | l       |            | X   | 3  |
|-----------------------------------------------------|-----------------------|-----------|-------|---------------|--------|---------|------------|-----|----|
|                                                     |                       | _         |       |               |        |         |            | [   | i  |
| Megnevezés 🔺                                        | CCW cikkszám2         | Készlet   | M.E.  | Listaár       | Deviza | Jellemz | ő          | R   |    |
| AD2 USD nyilvtartású termék                         | AD2                   |           | db    | 498,00        | HUF    |         |            | V   |    |
| AD3 RON nyilvtartású termék                         | AD3                   |           | db    | 498,00        | HUF    |         |            | V   | 1  |
| Alapanyag 1                                         | ALAPA1                | 59        |       | 30,00         | HUF    |         |            | V   |    |
| Álványozási fa                                      | FA0001                | 10        | m3    | 40 000,00     | HUF    |         |            | V   |    |
| Áthidaló 6 m (feszített vasalással, felfekvő füllel | CCW-998877            | 7         | db    | 50 000,00     | HUF    |         |            | V   | 1  |
| Áthidaló egyedi gyártás                             | ATH01                 |           | db    | 100 000,00    | HUF    |         |            | 1   |    |
| Bandi gránit lap                                    | 215666                | 9         | db    | 5 500,00      | HUF    |         |            | V   |    |
| Baumit mono mozaik                                  | Vak_03                |           | vödör | 22 000,00     | HUF    |         |            | V   |    |
| Baumit mozaik                                       | Vak_02                |           | vödör | 20 000,00     | HUF    |         |            | V   |    |
| Baumit nanopor szilikát                             | 59931218              |           | vödör | 15 000,00     | HUF    |         |            | 7   |    |
| Baumit univerzális alapozó                          | Vak_04                | 20        | vödör | 19 000,00     | HUF    |         |            |     |    |
| 📑 Új adat 🔻 🍙 Megnyitás 👻 📑 Törlés 🗍                | 😚 Frissítés 👔 Másolás | - Mi      |       |               |        |         | Sorok szán | na: | 70 |
| Név: Kezdődik 👻                                     |                       | Kategória | : 1   |               |        | *       |            |     |    |
| Azonosító: CCW cikkszám2 👻 Kezdődik                 | -                     | Raktár:   | 1. ra | aktár         |        | •       |            |     |    |
| Jellemző:                                           | •                     | Árforma:  | Lista | aár           |        | •       |            |     |    |

A minta ablakban a Másolás gombra kattintás hatására megnyílik az új termék adatainak felvételezéséhez szükséges ablak a kijelölt, jelen esetben az **Alapanyag 1** termék adataival. Az ablakba a termék **Készlet** és **Azonosítók** adatain kívül minden adat bemásolódik.

Ha vannak a bemásolt adatok között olyan adatok, amelyek helyett más adatot kell rögzíteni, vagy törlések szükségesek, azt a termékre vonatkozó új **Azonosító**, vagy **Azonosítók** megadásával együtt rögzítés előtt, vagy később módosítva el kell végezni.

2. A termékenként egy új fül alatti lapon megadható a termék elszámoló ára, amit a program a termék bevételezésekor automatikusan, mint bevételezési egységárat rögzít.

| ermék |              |              |                     |         |            | 2.1  |             | a Presson        | Start 3        | -      |                | Ţ            |     |
|-------|--------------|--------------|---------------------|---------|------------|------|-------------|------------------|----------------|--------|----------------|--------------|-----|
| Megne | vezés/Leírás | Csatolmányok | Kategória besorolás | Gyűjtők | Megjegyzés | Árak | Akciós árak | Szerződéses árak | ÁFA besorolás* | TESZOR | Szállítói árak | Elszamoló ár | [   |
|       | Nyelv*       | Megn         | evezés*             |         |            |      | Érv. kezdet | e Érték          |                |        |                |              |     |
| •     | magyar       | Elszám       | oló áras termék 1   |         |            |      | 2014.01.01  |                  |                |        |                |              | 510 |
| *     |              |              |                     |         |            | Þ    | 2014.04.01  |                  |                |        |                |              | 610 |
|       |              |              |                     |         |            | *    |             |                  |                |        |                |              |     |
|       |              |              |                     |         |            |      |             | 10               |                |        |                |              |     |
|       |              |              |                     |         |            |      |             |                  |                |        |                |              |     |

A termékhez időszakonként rögzített érték az **Érvényesség kezdete** dátumtól a következő **Érv. kezdete** dátum előtti nappal bezárólag érvényes a bevételezések során, és a kiadási érték meghatározása az adóévhez beállított készlet értékelési módhoz (FIFO vagy Átlagár) igazodva történik.

#### <u>Iktatás</u>

Javítás

- Adat felvételezéskor a partner telephelyét kiválasztva, nem a telephelyhez tartozó címet emelte be a program, hanem a székhelyhez tartozó címet.
- Ha egy iktatás megnyitása az Összevont iktatási adatok ablakban történt, akkor nem volt megjeleníthető az iktatás csatolmánya.

#### <u>Munkalap</u>

Javítás

- Microsoft Windows NT 6.1.7601 Service Pack 1 rendszerben új munkalap megnyitás hatására a program "kivétel megsértése" hibaüzenettel leállt.

#### Beszerzés

1. Kimenő rendelési adatok rögzítése során új lehetőség a paritási adatok rögzítése.

Az **Előkészített** és **Véglegesített** megrendelések menüpontokat indítva egy kiválasztott rendelést megnyitva, vagy új kimenő rendelés adatainak felvételezését indítva, a megnyíló ablak a fejhez tartozó részben bővült a **Paritás** füllel.

A Paritás fülhöz tartozó lapon lehetőség nyílik a megrendeléshez tartozó paritás adatok megadására.

| Paritás:     CIP       Induló állomás:     Durham NC       Célállomás:     Budapest       Kötésszám:     1234       Szállítási mód:     Expressz csomagszállítás |    |
|----------------------------------------------------------------------------------------------------|----|
| Induló állomás:     Durham NC       Célállomás:     Budapest       Kötésszám:     1234       Szállítási mód:     Expressz csomagszállítás                        |    |
| Célállomás:     Budapest       Kötésszám:     1234       Szállítási mód:     Expressz csomagszállítás                                                            |    |
| Kötésszám:     1234       Szállítási mód:     Expressz csomagszállítás                                                                                           |    |
| Szállítási mód: Expressz csomagszállítás                                                                                                    |    |
|                                                                                                    | •  |
|                                                                                                    |    |
| Beszerzési tételek Megjegyzések Teljesítések Csatolmányok Feladatok Események                                                                                    | c- |

A **Paritás** és **Szállítási mód** megadása kiválasztással történhet, míg a további három adat beírással. Ha történt a kimenő rendeléshez **Paritás** adat rögzítés, akkor az adatok a megrendelésen a rögzített adatokhoz tartozó táblázattal együtt nyomtatásra kerülnek.

#### 2. Új menüpont a Beszerzés\Lekérdezések\Nyitott beszerzési igények szállítói áron menüpont.

A menüpont hatására megnyíló ablakba a nyitott beszerzési igényekből a lehetséges szűréseket alkalmazva megjeleníti a program, hogy a kigyűjtött beszerzési tételeket melyik szállítótól milyen áron lehet beszerezni.

Függően attól, hogy adott tételt melyik partnertől milyen áron lehet szerezni, ugyanazon beszerzési tétel többször is szerepelhet a kigyűjtésben.

| KUDY-         |                        | _                   |            | _           |          |          |                 |              |     |            |
|---------------|------------------------|---------------------|------------|-------------|----------|----------|-----------------|--------------|-----|------------|
| Bizonylatszám | Igény megneve          | Tétel megnevezése   | Referencia | Igény       | Engedély | M. egys. | Partner         | Szállítói ár | De  | Határidő   |
| 862-1/2014    | 1. Beszerzési igé      | M&M mogyorós        |            | 100         |          | csomag   | Medison and Kar | 0,11         | USD | 2014.04.20 |
| B62-1/2014    | 1. Beszerzési igé      | M&M mogyorós        |            | 100         |          | csomag   | CHF szállító 1  | 0,08         | CHF | 2014.04.20 |
| 362-1/2014    | 1. Beszerzési igé      | M&M mogyorós        |            | 100         |          | csomag   | Szállító 1      | 23           | HUF | 2014.04.20 |
|               |                        |                     |            |             |          |          |                 |              |     |            |
| 🗟 Megnyitás 💌 | 6 Frissítés            |                     |            |             |          |          |                 |              | So  | rok száma: |
| À Megnyitás ╺ | 🐓 Frissítés<br>Beszerz | ési igény állomány: | Dátum:     | Deviza: Par | rtner:   |          | Termék:         |              | So  | rok száma: |

Az új menüpont létrehozásával párhuzamosan kimenő rendelés készítésekor az **Import** gombból lenyitható menü bővült az i Igény tételek szállítói áron... kiválasztásának lehetőségével, minek

hatására fenti ablak nyílik meg, a kigyűjtésen első oszlopként egy "K" oszloppal kiegészülve, valamint a lap alján az **OK** és **Mégse** gombbal.

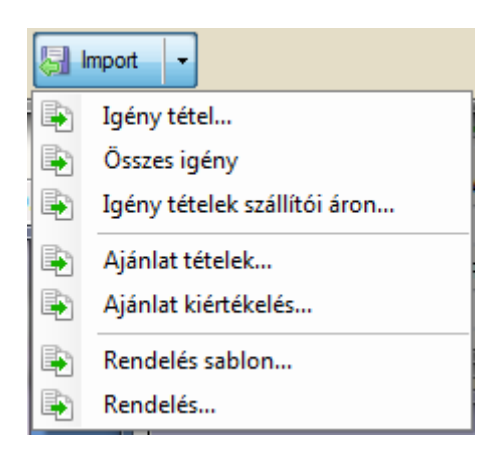

Az oszlopban a tételsorhoz tartozó jelölő négyzetet (checkbox) kijelölve történhet a kiválasztás. Egy rendelésre az igények közül csak azonos partnertől azonos devizában történhet a kiválasztás. A kiválasztott igényeket **OK** hatására beemeli a program a rendelésre.

- 3. Javítás
- A Karbantartás/Beállítások menüpont hatására megnyíló ablakban szöveghiba javítás.
- A rendelés rögzítése előtt megadott, tételsorhoz tartozó elhatárolás számlaszámot rögzítéskor nem tárolta el a program.
- A kimenő rendelés ablakból indított rendelés teljesítésbe nem vitte át a program a deviza nemet és a beszállító partner adatot.
- Nem lehetett teljesítést rögzíteni bejövő rendelés rögzítése nélkül.
- Többtételes megrendelés rögzítésekor esetenként a program hibaüzenetet megjelenítve nem hajtotta végre a rögzítést.

## <u>Értékesítés</u>

1. Ha egy bejövő rendelés teljesítés igazolása szállítólevéllel történik, akkor a szállítólevélre beállítható, hogy ne tartalmazzon érték adatokat, csak mennyiségi adatokat.

A Cobra.Admin programban a **Nyomtatási formátumok/Karbantartás** menüpont hatására megnyíló ablakban megnyitva a **Szállítólevél (Értékesítés) Nyomtatási formátum** adatlapját, a formátum **Beállítás** lapjának első sorába rögzíteni kell a **HidePrices = 1** beállítást.

A beállítás hatására a teljesítés igazolására nyomtatott szállítólevélre nem nyomtatódik érték adat.

| <ul> <li>Śzállítólevél (Értékesítés)</li> <li>Import</li> <li>Képek</li> <li>Beállítások</li> <li>Név</li> <li>Név</li> <li>Adat</li> <li>HidePrices</li> <li>HidePrices</li> <li>Import</li> <li>Képek</li> </ul>                                                                                                    |        |                                           |         |            |           |           |             |
|----------------------------------------------------------------------------------------------------|--------|-------------------------------------------|---------|------------|-----------|-----------|-------------|
| eirás:<br>ash: 9d4C7j8YQ2O6TWVFO2fqzS+NAUva70wsEIrP8rJn0PU=<br>ájlok: Nyomtatási formátum leíró .rpt fájl i Import I Export Nezet<br>Nyelvi beállításokat tartalmazó .xml fájl i Import I Import I Export Törlés<br>Minta adatokat tartalmazó .xml fájl i Import Import Impor | év:    | Szállítólevél (Értékesítés)               |         |            | Beépített | Kétnyelvű | Engedélyezv |
| ash: 9d4C7j8YQZO6TWVFOZfqzS+NAUva70wsEIrP8rJn0PU=<br>ájlok: Nyomtatási formátum leíró .rpt fájl  Import Nyelvi beállításokat tartalmazó .xml fájl Import Minta adatokat tartalmazó .xml fájl Import Export Import Impo       | eírás; |                                           |         |            |           |           |             |
| ájlok:<br>Nyomtatási formátum leíró .rpt fájl  Import Nyelvi beállításokat tartalmazó .xml fájl Import Minta adatokat tartalmazó .xml fájl Import Export Xépek Beállítások Képek Beállítások  Név Adat HidePrices 1                                                                                                    | ash:   | 9d4C7j8YQZO6TWVFOZfqzS+NAUva70wsE         | IrP8rJr | 10PU=      |           |           |             |
| Nyelvi beállításokat tartalmazó .xml fájl       Import       Import                                                                                                    | ájlok: | Nyomtatási formátum leíró .rpt fájl       | Î       | Import     | ]         | Export    | 🔍 Nézet     |
| Minta adatokat tartalmazó .xml fájl       Import       Export       X Törlés         Képek       Beállítások       Adat       Adat         Név       Adat       1         *       Import       Import       Import                                                                                                    |        | Nyelvi beállításokat tartalmazó .xml fájl | Ó       | 🛃 Import   | Megnyitás | Export    | XTörlés     |
| Képek         Beállítások           Név         Adat           HidePrices         1           *         Image: Comparison of the comparison of the comparison of th                                                                                                    |        | Minta adatokat tartalmazó .xml fájl       | Ō       | Sal Import | ]         | Export    | X Törlés    |
| Név         Adat           Image: Adapting the prices         1           Image: Adapting the prices         1                                                                                                    | Képek  | Beállítások                               |         |            |           |           |             |
| HidePrices     1       *                                                                                                    |        | Név                                       |         |            |           | Adat      |             |
| *                                                                                                    | •      | HidePrices                                |         |            |           | 1         |             |
|                                                                                                    | *      | 100                                       |         |            |           |           |             |
|                                                                                                    |        |                                           |         |            |           |           |             |
|                                                                                                    |        |                                           |         |            |           |           |             |
|                                                                                                    |        |                                           |         |            |           |           |             |
|                                                                                                    | E3 E   |                                           |         |            |           |           |             |

- 2. Javítás
- Ha egy rendelés teljesítésének törlése azután történt meg, amikor már a raktári kiadás bizonylat véglegesítése megtörtént, akkor az érvénytelenítés hatására nem törlődött a raktári kiadási bizonylatból a Generált beállítás, és így a program nem engedte a raktári kiadási bizonylat törlését.
- Hiába lett beállítva a rendelés rendelt soránál, hogy az adott tétel nem teljesítendő (a rendelés tételsorában a "(T)" oszlophoz tartozó mezőből a jelölés eltávolítása), a Rendelés teljesítése hatására nem teljesítendő sorok is felajánlódtak teljesítésre a megnyíló Rendelés teljesítése ablakban.
- Ha egy részteljesítés indítása történt, majd OK-val továbblépés a Teljesítés ablakra, és ott Mégse gombbal kilépve, a program generálja a teljesítést a beállítástól függően előzetesbe, vagy véglegesbe. Majd ezután teljesítve teljes egészében a rendelést egy új indítással, a program nem változtatta meg a Teljesítés alatt bejegyzést Teljesített-re a Rendelések kereső ablakban.
- Ha még nem történt meg egy teljesítés rögzítése, akkor a nyomtatási kép indítás hatására egy üres Szállítólevél/teljesítés igazolás jelent meg a képernyőn, ha viszont rögzítésre került a

teljesítés, akkor abban az esetben is automatikusan megtörtént a nyomtatás adatokkal együtt, ha a rögzítés előzetes állományba történt.

#### <u>Egyéb</u>

1. Bővült a **Cobra.Import/Partner/Általános text import** a partnerhez tartozó **Kategória** adat importálási lehetőségével, és egyben átalakult a menüpont hatására megnyíló ablak.

Az **Elérhetőségek** és **Kapcsolattartók** az ablak jobb-felső részére kerültek, a nevekhez kapcsolódó füllel megnyitható lapra.

Az **Elérhetőségek** helyére került két fül alatt megadható adatokkal a partnerekhez tartozó **Kategória import** paraméterezése.

A CCN-ben a **Törzsadatok/Kategóriák** menüpont hatására megnyíló ablakban import indítása előtt rögzíteni kell a szükséges kategóriákat.

Változatlan módon betöltve az import fájlt, a **Kategória oszlop** fülhöz tartozó lapon kiválasztással kell megadni azt az oszlopot, amelyikben a partnerekhez tartozó kategória adat található.

Ezután átváltva a Kategória összerendelés lapra, a lap alján látható Kategória értékek import fájlból funkciót indítva betöltődnek az importra váró partnerekhez tartozó Kategória megnevezések az Import fájl kategória érték oszlopba.

Minden import tételhez a Kategória oszlopban kiválasztással kell megadni a CCN-beli megnevezést.

A partner import végrehajtásához szükséges egyéb paraméterezések megadása és az import végrehajtása változatlan.

- A Cobra.Import/Partner/Általános text import a helyesen megadott és jól paraméterezett partner adatokat sem töltötte be a CCN partner állományba, ha megtörtént a Kapcsolattartók lap paraméterezése is.
- 3. A **Cobra.Import/Tárgyi eszköz/Általános text import** során a program nem az eszközhöz rögzített főkönyvi számlaszámokat állította be az eszköz mozgás adataihoz, hanem az eszközhöz rendelt **Adótörvény szerinti leírási mód** táblában megadott számlaszámokat.
- 4. A jelen verzióra frissítve a program naplózza a **Beállítások/Működés/Rendszer** menüpont hatására megnyíló ablakban végrehajtott változtatásokat.
- 5. A nyomtatványok egy részéhez lehetőség van különböző beállításokat alkalmazni, aminek hatására ugyanazon nyomtatvány egy más változatban, az alapértelmezettől a beállítási paraméterhez tartozó módon eltérve készül el. Az ilyen beállításokat Cobra.Admin program Nyomtatási formátumok/Karbantartás menüpont hatására megnyíló ablakban lehet elvégezni.

| iv:   | Alap számlaformátum                       |       |          | Beépített | V Kétnyelvű | <b>V</b> Engedélyez |
|-------|-------------------------------------------|-------|----------|-----------|-------------|---------------------|
| írás: | ()                                        |       |          |           |             |                     |
|       |                                           |       |          |           |             |                     |
| ish:  | XWnItyshA29p+GyooYSfasKtULXUpjMLxR1L      | iv3E= |          |           |             |                     |
| jlok: | Nyomtatási formátum leíró .rpt fáji       | 1     | Import   |           | Export      | 🔍 Nézet             |
|       | Nyelvi beállításokat tartalmazó .xml fájl | Ô     | 🚼 Import | Megnyitás | Export      | XTörlés             |
|       | Minta adatokat tartalmazó .xml fájl       | Ō     | Import   |           | Export      | X Törlés            |
| (épek | Beállítások                               |       |          |           |             |                     |
|       | Név                                       |       |          |           | Adat        | •                   |
|       | SupplierPosition                          |       |          |           | 1           |                     |
|       | ReferencePartNoFontSize                   |       |          |           | 7           |                     |
|       | ReferencePartNoFontStyle                  |       |          | Regular   |             |                     |
|       | ClientsPartNoFontSize                     |       |          | 7         | E           |                     |
|       | ClientsPartNoFontStyle                    |       |          | Regular   |             |                     |
|       | CNCTNFontSize                             |       |          |           | 7           |                     |
|       | CNCTNFontStyle                            |       |          |           | Regular     |                     |

A Cobra.Admin program Nyomtatási formátumok/Karbantartás menüpont hatására megnyíló

ablakban megnyitva egy nyomtatási formátumot, és átváltva a **Beállítások** lapra, a lap alján a 述 új

ikon válik láthatóvá. A sikonhoz közelítve az "**Alapértelmezett beállítások betöltése a nyomtatványról**" buborék információ jelenik meg, és az ikonra kattintva betöltődnek a nyomtatványra vonatkozó beállítási lehetőségek alapértelmezett paraméterezéssel. Ha a gomb hatására a **Beállítások** fül alatti lap üres marad, akkor a nyomtatványhoz nem tartozik paraméterezhető beállítási lehetőség.

A lehetséges különböző paraméterezésekről és a paraméter beállítások hatásáról a későbbiekben jegyzéket fogunk közzé tenni.